Education Nationale

Académie de Grenoble

Région Rhône - Alpes

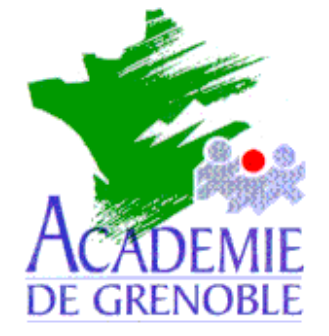

C entre

A cadémique de

R essources et de

- **M** aintenance
- I nformatique

### Equipements - Assistance - Maintenance

Réf. : 18/10/2000/MOD Nom du Fichier : boitier HP jetdirect EX

# **BOITIER HP JETDIRECT EX**

## Méthode pour l'installation avec le protocole DLC

#### 1 Installer le protocole DLC sur le serveur

Cliquer sur Démarrer, Paramètres, Panneau de configuration, Réseau. Dans la fenêtre Réseau, sélectionner l'onglet Protocoles. Cliquer sur Ajouter, Protocole DLC ; OK Insérer le CD de Windows NT 4.0 ou préciser le chemin Cliquer sur Fermer Redémarrer l'ordinateur

#### 2 Installation du boîtier

Cliquer sur Démarrer, Paramètres, Imprimantes. Cliquer sur Ajout d'imprimante Dans l'assistant , sélectionner la case Cet ordinateur et cliquer sur Suivant. Cliquer sur Ajouter un port. Dans la liste disponible sélectionner Port réseau Hewlett Packard et cliquer sur Nouveau port. Dans la fenêtre Ajouter un port de périphérique réseau Hewlett Packard, cliquer sur Actualiser. Sélectionner l'adresse trouvée, remplir le champ Nom avec le nom du boîtier (ex : jetdirect1) Attention : Ce nom est inscrit en dur : il ne peut ni être modifié, ni être effacé. Valider en cliquant sur OK Dans la fenêtre Assistant d'ajout d'une imprimante, cliquer sur Suivant Sélectionner l'imprimante qui sera raccordée au boîtier et cliquer sur Suivant. Compléter la case Nom d'imprimante en inscrivant le nom de l'imprimante et cliquer

#### sur Suivant

Cocher la case **Partagée**, indiquer le nom de partage et cliquer sur **Suivant** Introduire le **CD de Windows NT 4.0** Cliquer sur **Terminer**.

Secrétariat : du lundi au vendredi de 8h30 à 11h45 et de 13h45 à 17h15

Échirolles, 08/11/2000,